# 快速入门

## USB 模式连接

连接 12V 电源适配器,通过 USB 线连接示波器与电脑。驱动程序将自动安装,可以看到安装成功提示,如下图:

## 软件安装

注意:使用示波器前,您必须安装软件。

- 1. 在Windows操作系统下,将光盘插入CD光驱。
- 2. 安装将会自动开始。否则打开 Windows 资源管理器,打开 CD 所在盘然后运行 Setup.exe。根据提示信息一

步一步的安装,安装完成后会在桌面上创建快捷方式。

### Keysight IO libraries suite安装

点击以下网址,下载最新的 Keysight IO Libraries Suite:

http://www.keysight.com/main/software.jspx?ckey=2175637&lc=chi&cc=CN&nid=-11143.0.00&id=2175637

- 当然,您可以直接安装光盘里的 Keysight IO Libraries Suite
- 注意: Windows XP 系统的电脑,请下载安装 IOLibSuite\_16\_3\_17218.exe 版本

双击应用程序,开始安装。根据安装提示信息,一步一步的安装,安装过程可能需要几分钟。

| WinZip Self-Extractor - IOLibSuite_17_1_19313.exe<br>To unzip all files in this self-extractor file to the<br>specified folder press the Unzip button. | Unzip      |
|----------------------------------------------------------------------------------------------------|------------|
| Unzip to folder:                                                                                                    | Run WinZip |
| <u> S\Hantek\AppData\Local\Temp</u> Browse                                                                                                    | Close      |
| <ul> <li>✓ Overwrite files without prompting</li> <li>✓ When done unzipping open:</li></ul>                                                            | About      |
| .\setup.exe                                                                                                    | Help       |
| Unzipping Keysight IO Libraries Suite 64-bi                                                                                                    | t.msi      |

## 安装完成后在屏幕的右下角可以看到正在运行的 IO 程序。

IOLibSuite 17 2 20605 2

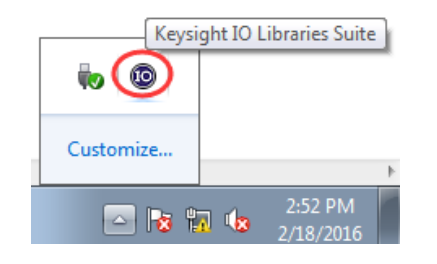

## 连接电脑和示波器

有2种连接方式:

USB 模式:参考 USB 模式连接

网口模式:参考网口连接

| USB Test and Measuren | nent Device (IVI) 🄌 🗙<br>successfully. |
|-----------------------|----------------------------------------|
|                       | _ <u>_</u>                             |

驱动安装成功后,可以在设备管理器中看到驱动信息(网口模式连接时,驱动信息显示相同):

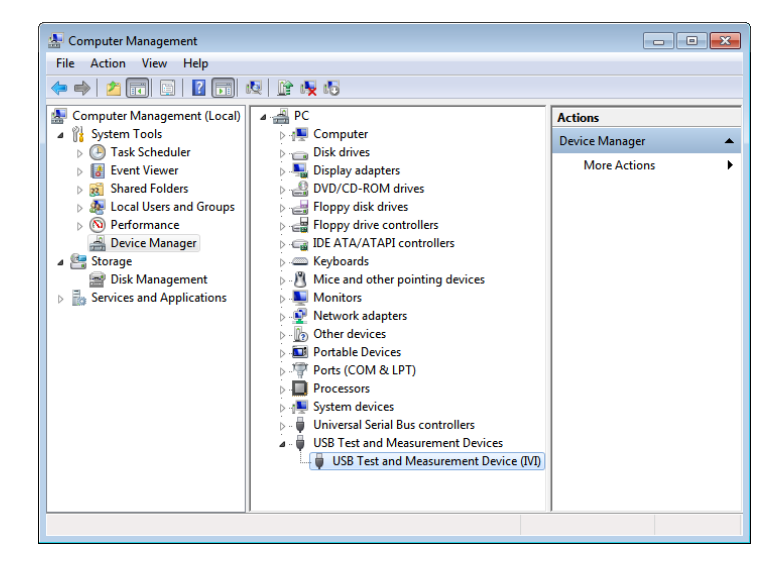

右击右下角 Keysight IO libraries suite 图标,选择 "Connection Expert",可看到正常的设备信息:

| Keysight Connection Expert                    |                                                                                                    |
|-----------------------------------------------|----------------------------------------------------------------------------------------------------|
| Instruments PXI/AXIe Chassis Manual Cont      | iguration Settings                                                                                                    |
|                                               |                                                                                                    |
| Rescan Filter Instruments: Clear              |                                                                                                    |
| DSO3000B, hantek                              | Details for hantek DSO3000B                                                                                                    |
| USB0:10x049F:10x505C:1D504D143501107:10:1NSTR | Manufacturer: hantek<br>Model: DSO3000B<br>Serial Number: DSO4D143501107<br>Firmware Version: 1.0.1<br>Connection Strings<br>VISA Addresses<br>♥USB0:0x049F::0x505C::DSO4D143501107::0::INSTR<br>VISA Aliases<br>USBInstrument2<br>♥ StCL Addresses |

如果驱动自动安装不成功,右击鼠标->更新驱动,需要手动安装,驱动路径选择 C:\Program Files\IVI

#### Foundation\VISA\IVI USB Staging\b841aa80\Windows

双击"DSO-xxxx"桌面快捷方式,打开软件,连接成功。您可以在左下角状态栏中看到"已连接"提示。

## 网口模式连接

### 1.搭建局域网

- 1) 使用一条网线连接路由器与示波器,另一条网线连接路由器与电脑。
- 2) 打开网络和共享中心->本地连接->属性->Internet 协议版本 4 (TCP/IPv4),设置合适的 IP 地址,使电脑的

IP 地址与设备的 IP 地址在同一个网段内。示波器默认 IP 为 192.168.1.127。

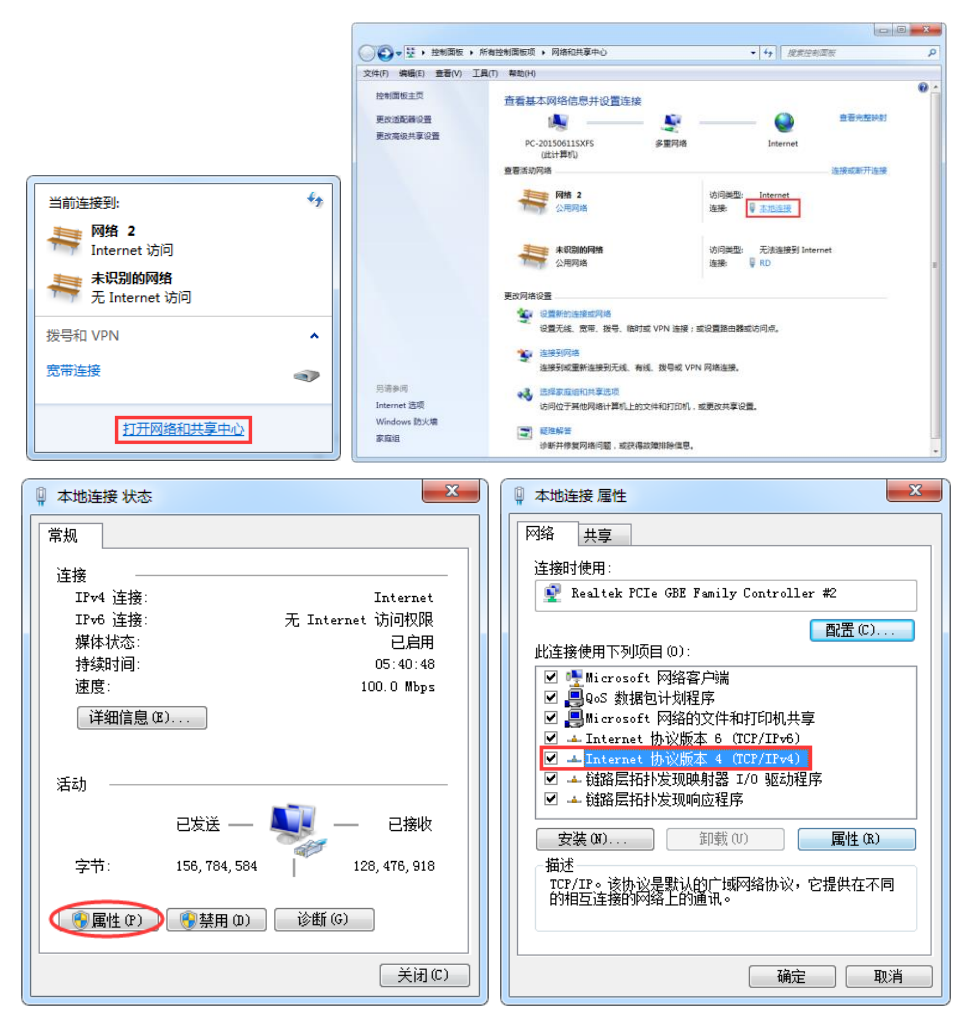

3) 设置电脑的 IP 地址为 192.168.1.2 或者其他(192.168.1.2~192.168.1.255) 除示波器 IP(默认 IP 为 192.168.1.127) 之外的任何一个 IP 即可,子网掩码设为为默认值。

## 网口模式连接

| Internet 协议版本 4 (TCP/IPv4) 属            | ± 2 ×                          |
|-----------------------------------------|--------------------------------|
| 常规                                      |                                |
| 如果网络支持此功能,则可以获<br>您需要从网络系统管理员处获得,       | 观自动指派的 IP 设置。否则,<br>适当的 IP 设置。 |
| ◎ 自动获得 IP 地址 (0)                        |                                |
| ● 使用下面的 IP 地址 (S):                      |                                |
| IP 地址(I):                               | 192 .168 . 1 . 32              |
| 子网摘码(U):                                | 255.255.255.0                  |
| 默认网关 @):                                | 192 .168 . 1 . 1               |
| ◎ 自动获得 DMS 服务器地址 0<br>◎ 使用下面的 DMS 服务器地址 | 3)<br>[102):                   |
| 首选 DNS 服务器(P):                          | 192 .168 . 1 . 1               |
| 备用 DNS 服务器(A):                          | · · ·                          |
| 🔲 退出时验证设置 (L)                           | 高级 (1)                         |
|                                         | 确定 取消                          |

右击右下角 Keysight IO libraries suite 图标,选择 "Connection Expert",可看到设备信息:

| Connection Expert |            |                             |                   |                    |                |
|-------------------|------------|-----------------------------|-------------------|--------------------|----------------|
| I                 | nstruments | PXI/AXIe Chassis            | Manual Conf       | iguration Setting  | js             |
|                   |            |                             |                   |                    |                |
| 3                 | Rescan     | Filter Instruments:         | Clear             |                    |                |
| Γ                 | DS         | 603000B, hantek             |                   | Details for hantel | CDSO3000B      |
| <b>  `</b>        | J US       | B0::0x049F::0x505C::DSO4D14 | 3501107::0::INSTR | Manufacturer:      | hantek         |
|                   |            |                             |                   | Model:             | DS03000B       |
|                   |            |                             |                   | Serial Number:     | DSO4D143501107 |
|                   |            |                             |                   | Firmware Version:  | 1.0.1          |

## 2. 连接设备

双击 "DSO-xxxx" 桌面快捷方式 (或者点击菜单 "文件->连接"), 打开软件界面, 弹出如下连接设置窗口,

1) 选择"网口"模式:

| •       | The LAN interface(s) connected to this computer                  |             |
|---------|------------------------------------------------------------------|-------------|
| USB-TMC | This is the default LAN I/O on this computer                     |             |
| LAN     | Enter Instrument Address<br>IF address 192 188 1 .127<br>Connect |             |
|         | Please choose an instrument to connect                           | Refresh All |
|         |                                                                  |             |

2) 点击"连接"按钮,示波器与电脑之间通讯连接成功。您可以在左下角状态栏中看到"已连接"提示。

### 注意: LAN 模式下,不需要 12V 电源适配器供电。